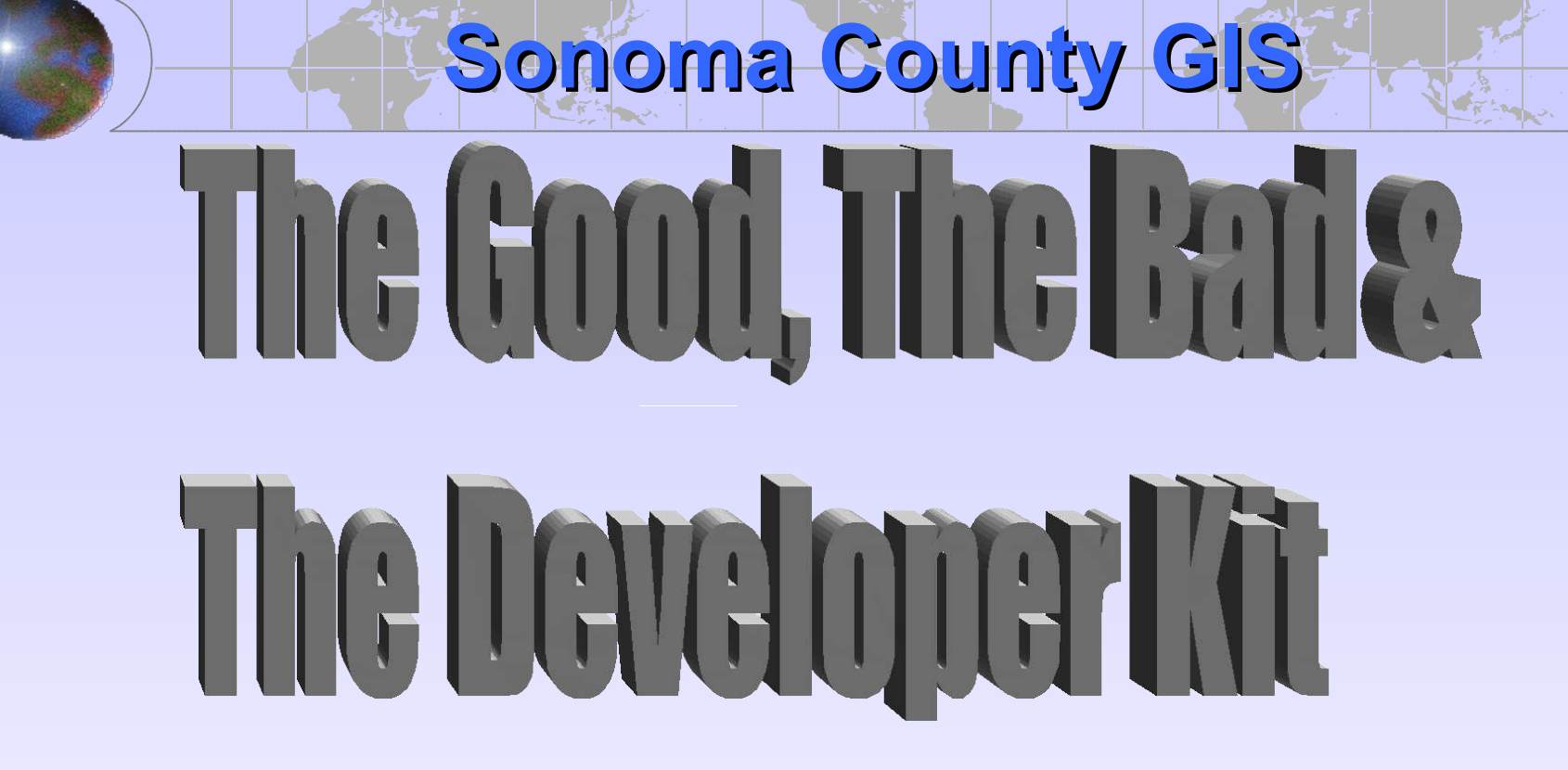

### By Michelle Mestrovich & Michael Hansen September 13, 2006

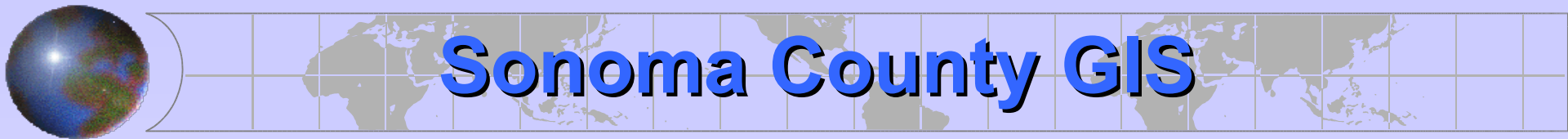

### Part 1 What is Geocoding?

### Part 2 Scrubbing the Data

### Part 3 Tricking the Geocoder

### Part 4 The Geocoding Developer Kit

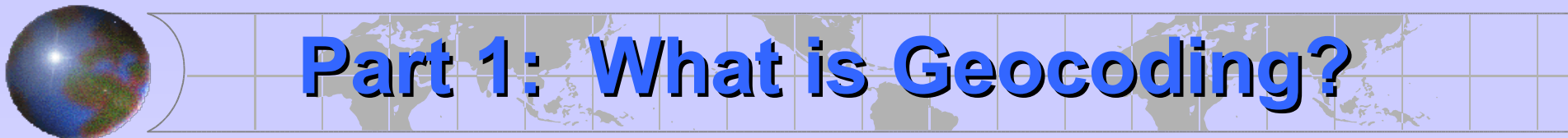

### Part 1: What is Geocoding

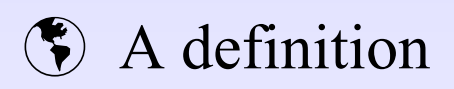

Components of the Geocoding Process

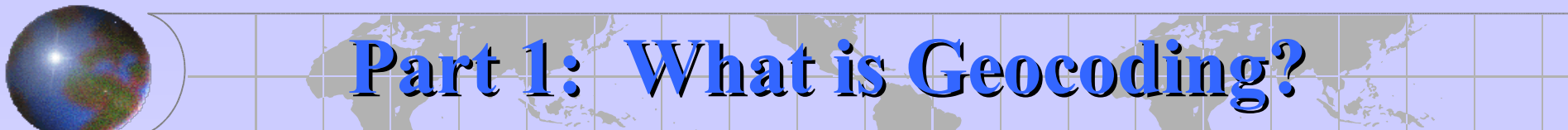

### Geocoding:

The process of identifying the coordinates of a location given its address or unique identifier.

## Part 1: What is Geocoding?

### Geocoding Components

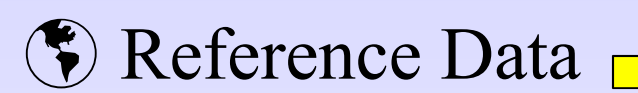

Address Data

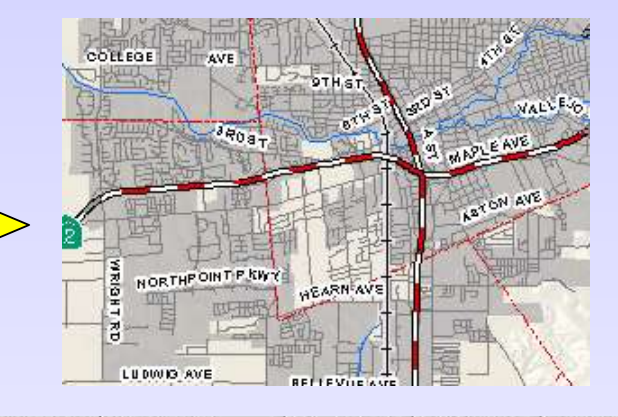

| ST_NUM  | PRE_DIR | ST_NAME     | ST_TYPE | SUF_DIR | ZIPCODE | COMMUNITY    |
|---------|---------|-------------|---------|---------|---------|--------------|
| 133-144 | 0.000   | Healdsburg  | Ave.    | - 22    | 95448   | Cloverdale   |
| 1440    |         | Guerneville | Road    |         | 95403   | Santa Rosa   |
| 16124   |         | Drake       | Rd.     |         | 95446   | Guerneville  |
| 980     |         | Hopper      | Street  |         | 95403   | Santa Rosa   |
| 201     | West    | Sierra      | Ave.    |         | 94931   | Cotati       |
| 6750    |         | Commerce    | Blvd.   |         | 94928   | Rohnert Park |
| 7120    |         | Bodega      | Ave.    |         | 95472   | Sebastopol   |

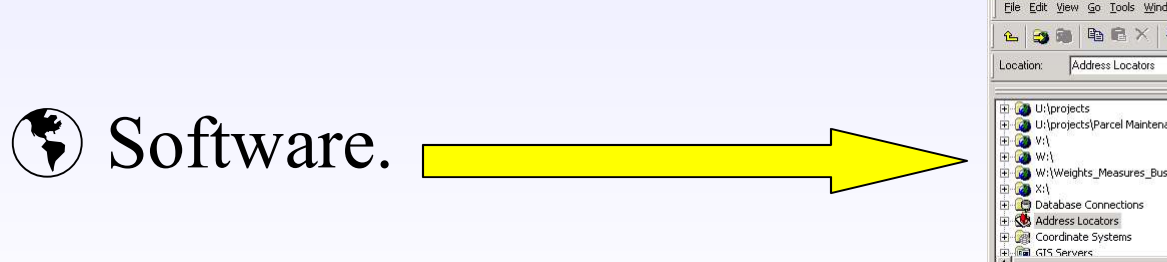

\_\_\_\_\_

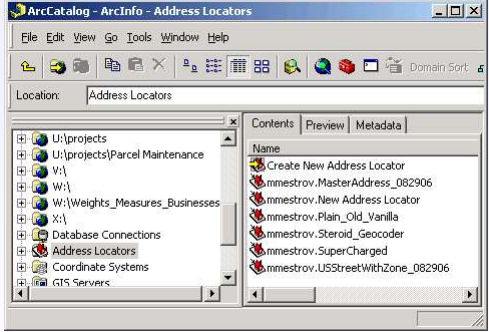

### Part 2: Scrubbing the data

Part 2: Scrubbing the Data

- Initial Geocode
- Make copies of tables
- (\*) Inspect existing data.
- Add necessary fields and concatenate.
- Eliminate addresses that won't geocode.
- Eliminate unwanted characters & spaces.
- Find and replace or calculate (fine tuning).

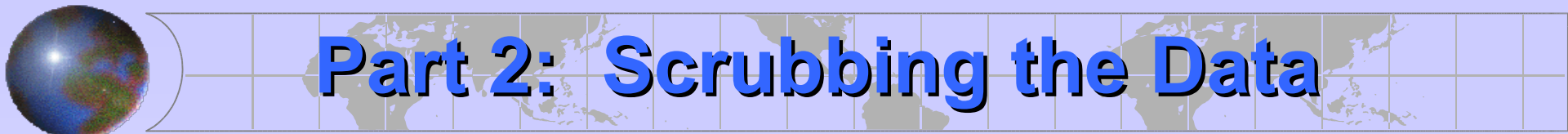

### Try an Initial Geocode

### Go For It!!!! You might get lucky!!! (yeah, right ⊗)

# Part 2: Scrubbing the Data

### Make Copies of Tables

- This is a <u>must</u>, make copies of all the tables you plan to manipulate in case you need to get back to the original. <u>Bad things can happen to good tables</u>.
- Also, don't forget to work in an edit session when manipulating your addresses.

# Part 2: Scrubbing the Data

### Inspect the existing data

SOut of area addresses.

PO Box Numbers.

Text designating the Apartment, Unit, Space, etc.

Formatting issues.

SMisspellings.

Missing or incomplete addresses.

SOther text in the address field

Extra spaces inside the text string

### Add Necessary Fields & Concatenate

Part 2: Scrubbing the Data

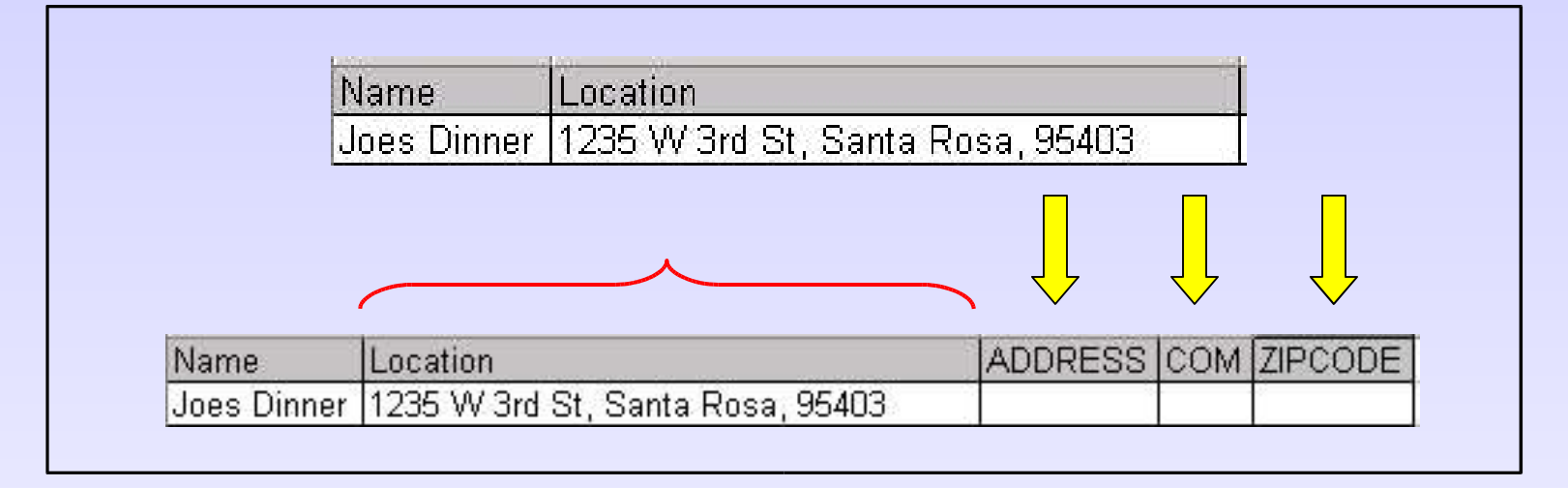

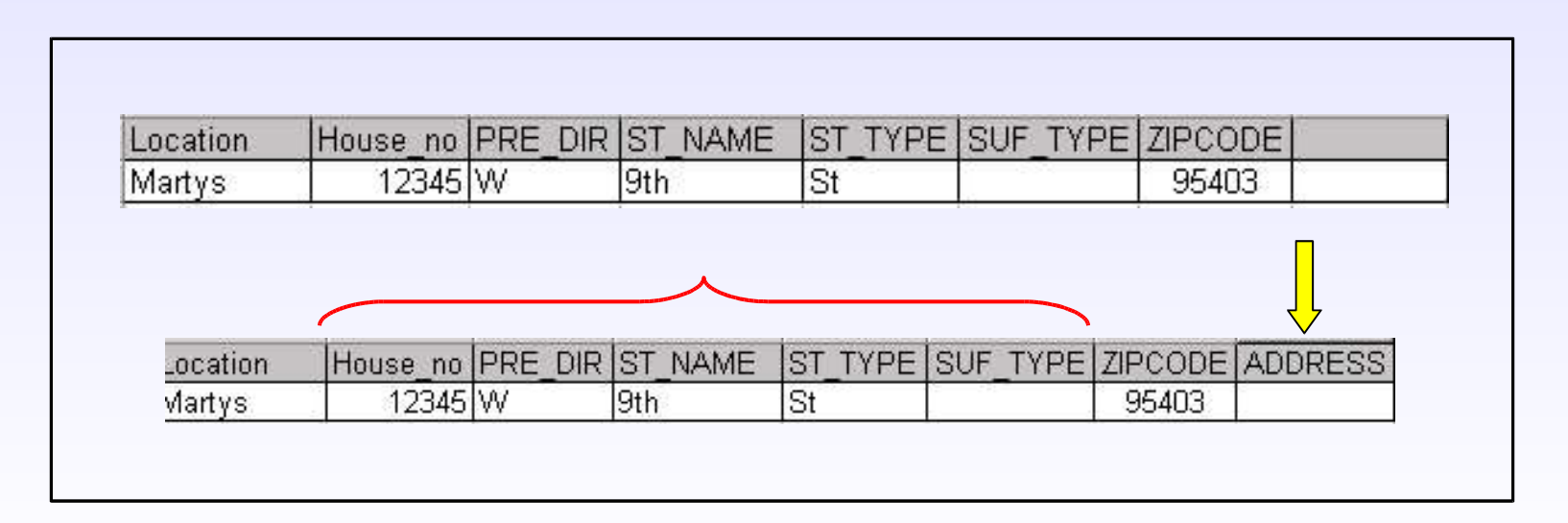

### Eliminate Addresses that will not Geocode

Part 2: Scrubbing the Data

- Removing addresses that cannot be geocoded saves time and improves your match score (e.g PO Boxes, <nulls>, etc).
- Summarize on a field to see if you have any misspellings.
- Maintain a list of valid zip codes and communities in order to eliminate out of area addresses.

### Eliminate unwanted characters & spaces

**Part 2: Scrubbing the Data** 

Use Trim() string function to remove spaces (Front and Back)

#### TRIM([FieldName])

Use Replace() string function to remove unwanted characters.

**REPLACE([FieldName], "**OLDSTUFF", "NEWSTUFF")

| <u>E</u> ields:                                                                        | Туре:                          | Functions:                                                                             |
|----------------------------------------------------------------------------------------|--------------------------------|----------------------------------------------------------------------------------------|
| OBJECTID<br>Address_Line_1<br>City<br>State<br>zip<br>POBDX<br>GEDADDRESS<br>TRIMCOUNT | ⊂ Number<br>⊂ String<br>⊂ Date | Abs()<br>Atn()<br>Cos()<br>Exp()<br>Fix()<br>Int()<br>Log()<br>Sin()<br>Sig()<br>* / & |
| GEOADDRESS =                                                                           | ☐ Advanced                     | + - =                                                                                  |
| TRIM( [GEOADDRESS])                                                                    | <u>*</u>                       | Load<br>Save<br>Help                                                                   |
|                                                                                        |                                | OK                                                                                     |

### Eliminate unwanted characters & spaces (cont.)

Part 2: Scrubbing the Data

<u>Note</u>: You are not limited to the functions found in the "Field Calculator" dialog. You can utilize other VB functions which are not listed.

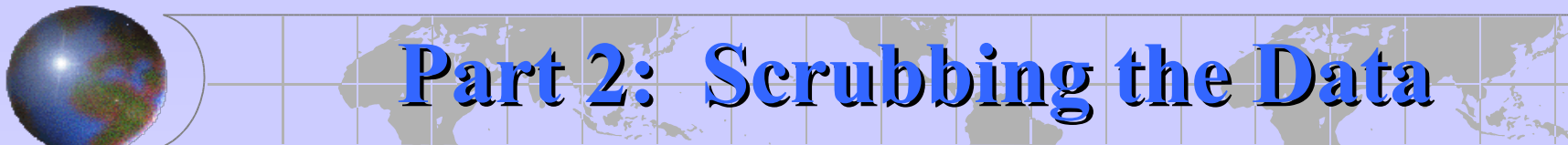

### Fine Tune the addresses

**③** Break down the address & clean it up.

|             |                                  | $\sim$                    | $\sim$     | $\sim$  |       |        |  |
|-------------|----------------------------------|---------------------------|------------|---------|-------|--------|--|
| Name        | Location                         | ADDRESS                   | СОМ        | ZIPCODE | FIRST | SECOND |  |
| Joes Dinner | 1235 W 3rd St, Santa Rosa, 95403 | 1235 W 3 <sup>rd</sup> St | Santa Rosa | 95403   | 14    | 26     |  |

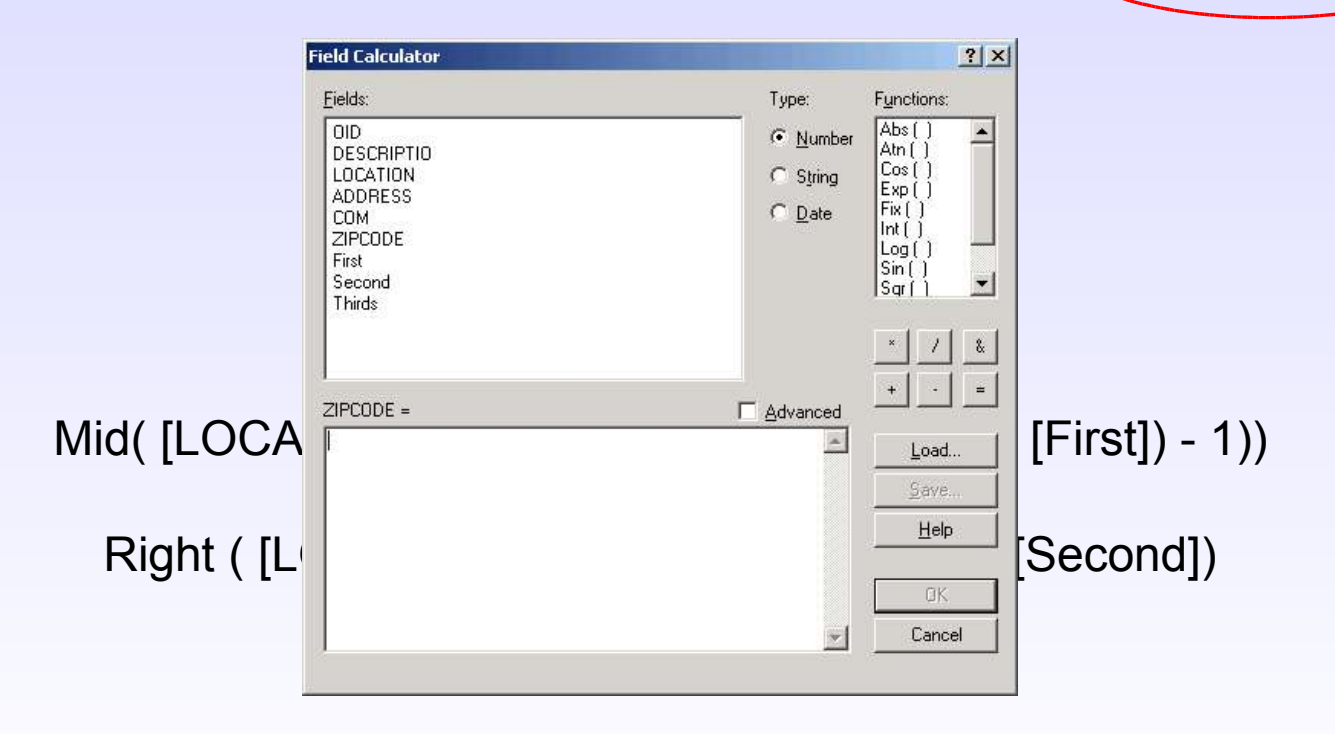

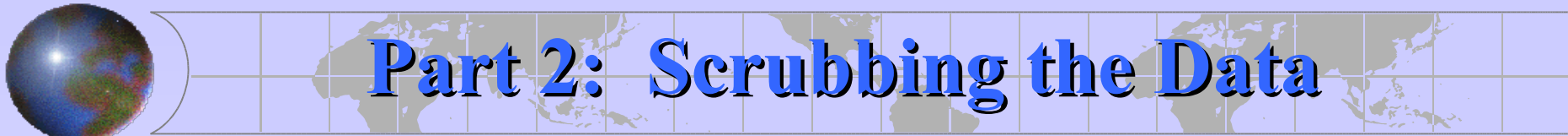

### Fine Tune the addresses (cont.)

Stripping out unwanted data

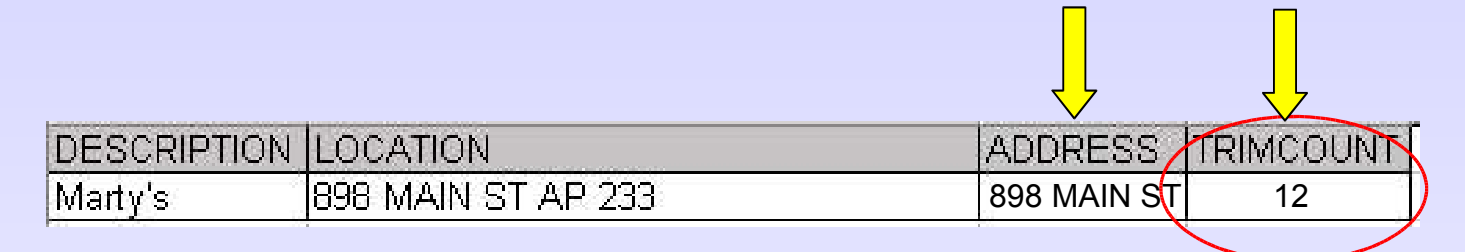

InStr( [LOCATION], " AP ")

Trim(Left( [LOCATION], ([TRIMCOUNT]-1)))

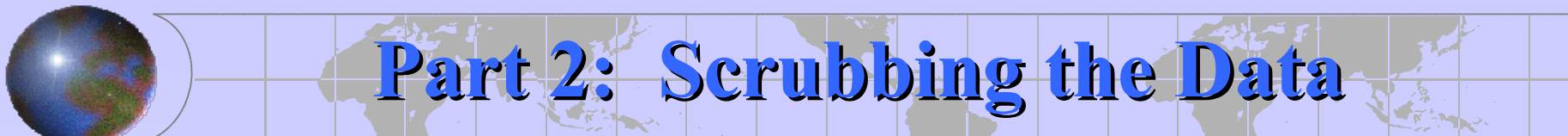

### Fine Tune the addresses

#### S Concatenate into "Address" field.

| Location | House_no | PRE_DIR | ST_NAME | ST_TYPE | SUF_TYPE | ZIPCODE | ADDRESS       |
|----------|----------|---------|---------|---------|----------|---------|---------------|
| Martys   | 12345    | W       | 9th     | St      |          | 95403   | 12345 W 9™ St |

TRIM([HOUSE\_NO] & " " & [PRE\_DIR] & " " & [ST\_NAME] & " "& [ST\_TYPE] & " " & [SUF\_TYPE])

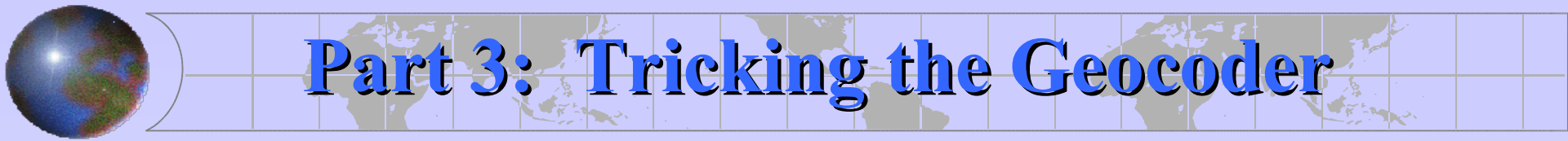

#### **Original Address**

| OID | ID   | Address                | GeoADDRESS | ZIPCODE |
|-----|------|------------------------|------------|---------|
| 0   | 443  | 7272 Camino Colegio    |            | 94928   |
| 1   | 677  | 1035 Gravenstein Hwy S |            | 95472   |
| 2   | 987  | 2900 Saint Paul Dr     |            | 95405   |
| 3   | 2920 | 2145 Mount Olive Dr    |            | 95404   |
| 4   | 2932 | 1254 Saint Francis Rd  |            | 95409   |
| 5   | 3632 | 430 Calle Del Monte    |            | 95476   |
| 6   | 6574 | 18730 Hwy 128          |            | 94515   |

#### Geocode results from original address:

### Match = 0%

| Review/Rematch Address      | ies 👘        | ? × |
|-----------------------------|--------------|-----|
| Statistics                  |              |     |
| Matched with score 80 - 100 | ): 0 (0%)    |     |
| Matched with score <80:     | 0 (0%)       |     |
| Unmatched:                  | 7 (100%)     |     |
| Matched with candidates tie | ed: 0 (0%)   |     |
| Unmatched with candidates   | tied: 0 (0%) |     |

#### 🛸 Interactive Review

| FID              | Shape      | Status      | Score     | Side       | x         | 19      | Y          |                        | Stan_ad       | ldr       | R         | ef_ID | ARC_Street             |
|------------------|------------|-------------|-----------|------------|-----------|---------|------------|------------------------|---------------|-----------|-----------|-------|------------------------|
| 0                | Point      | U           | 0         |            |           | 0       |            | 0 7272     CAMINO   C  | COLEGIO       | 94928     |           | -1    | 7272 Camino Colegio    |
| 1                | Point      | U           | 0         |            |           | 0       |            | 0 1035       GRAVENS   | STEIN   HW    | N S 95472 |           | -1    | 1035 Gravenstein Hwy S |
| 2                | Point      | U           | 0         |            |           | 0       |            | 0 2900       SAINT PA  | UL   DR       | 95405     |           | -1    | 2900 Saint Paul Dr     |
| 3                | Point      | U           | 0         |            |           | 0       |            | 0 2145       MOUNT O   | LIVE   DR     | 95404     |           | -1    | 2145 Mount Olive Dr    |
| 4                | Point      | U           | 0         |            |           | 0       |            | 0 1254       SAINT FR. | ANCIS   RE    | )  95409  |           | -1    | 1254 Saint Francis Rd  |
| 5                | Point      | U           | 0         |            |           | 0       |            | 0 430     CALLE   DEL  | MONTE         | 95476     |           | -1    | 430 Calle Del Monte    |
| 6                | Point      | U           | 0         |            |           | 0       |            | 0 18730    HWY   12    | 8       9451: | 5         |           | -1    | 18730 Hwy 128          |
| 272 CAMINO CO    | LEGIO      |             |           |            | 94928     | 8       |            |                        |               |           |           |       |                        |
| andardized addre |            |             | 1 1 94928 |            | 94928     | 3       |            |                        |               |           |           |       |                        |
|                  |            | I COLLAIO I | 1104020   |            |           |         |            |                        |               |           |           |       |                        |
| Candidates       |            | 112.00      | 10        | 10         |           |         | 61 C       |                        |               |           |           |       |                        |
| Score Side I     | Ref_IC Lef | tFrom Left  | To Right  | From Right | To PreDir | PreType | StreetName | StreetType             | SufDir        | LeftZone  | RightZone |       |                        |
|                  |            |             |           |            |           |         |            |                        |               |           |           |       |                        |

#### Part 3: Tricking the Geocoder Sonoma Sonoma County Street idiosyncrasies **Puts "Camino" into PreType Standardizes Gravenstein Hwy S** correctly but street is called Hwy Attributes of TESTGEOCODE1 116 in street data. OID ID Address 443 7272 Camino Colegio 7272 CAI 0 677 1035 Gravenstein Hwy S 1035 HW 1 987 2900 Saint Paul Dr 2900 STF 2 2920 2145 Mount Olive Dr 2145 MT( "Saint Paul" is "St Paul" in data. 2932 1254 Saint Francis Rd 1254 STF 3632 430 Calle Del Monte 430 CALI 6574 18730 Hwy 128 18730 HV 6 "Mount Olive" is "Mt Olive" in data: + +1 Show: All Selected Records (0 o Record: 14 Puts "Calle" into PreType

Put "Hwy" of "Hwy 128" into PreType

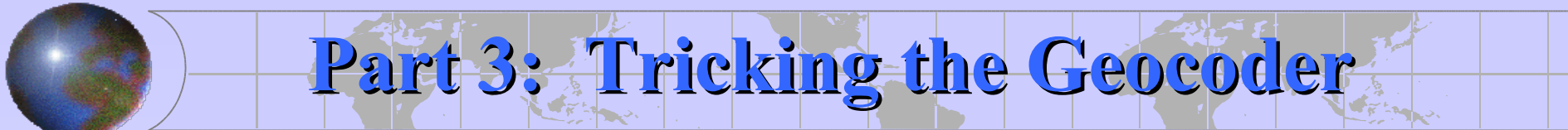

#### Before Modification – "Camino Colegio"

#### After Modification – "CaminoColegio"

#### Modification – Remove Spaces

#### **REPLACE ([ADDRESS], "CAMINO ", "CAMINO")**

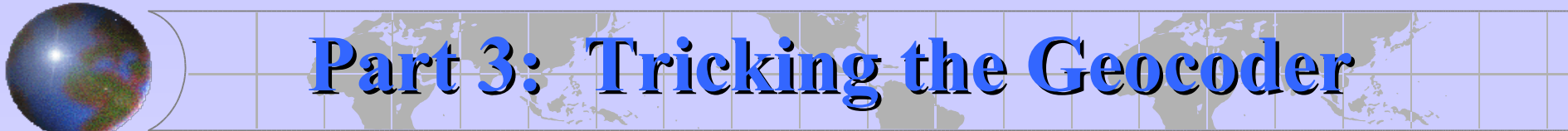

#### Before Modification – "Gravenstein Hwy S"

#### After Modification – Hwy Hwy116 S

#### Modification – Change "Gravenstein Hwy" to "Hwy Hwy116" with no spaces

(Remember to keep Suffix Direction otherwise you get a tie)

**REPLACE** ([ADDRESS], "GRAVESTIEN HWY", "HWY HWY116")

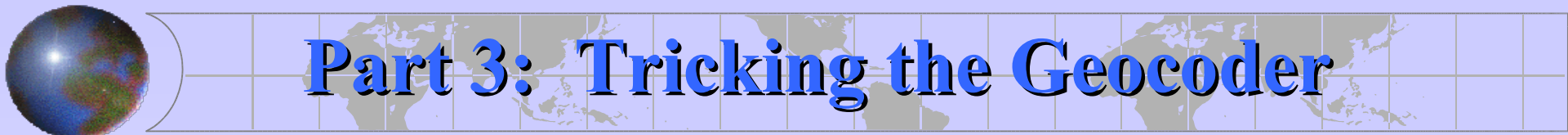

#### Before Modification – "Saint Paul Dr"

#### After Modification – "StPaul Dr"

#### Modification – Change "Saint" to "St" and remove space between "St" and "Paul"

#### **REPLACE** ([ADDRESS], "SAINT PAUL ", "STPAUL")

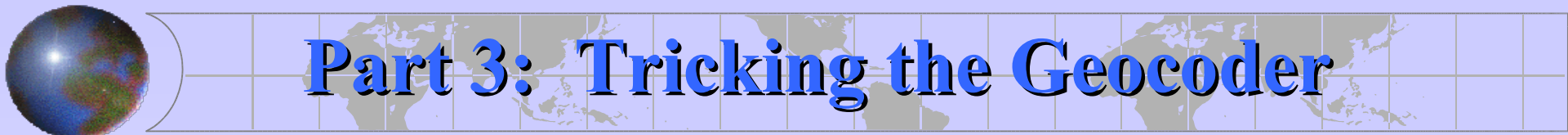

#### Before Modification – "Mount Olive"

After Modification – "MtOlive"

Modification – Change "Mount" to "Mt" and remove space between "Mt" and "Olive"

**REPLACE ([ADDRESS], "MOUNT OLIVE ", "MTOLIVE")** 

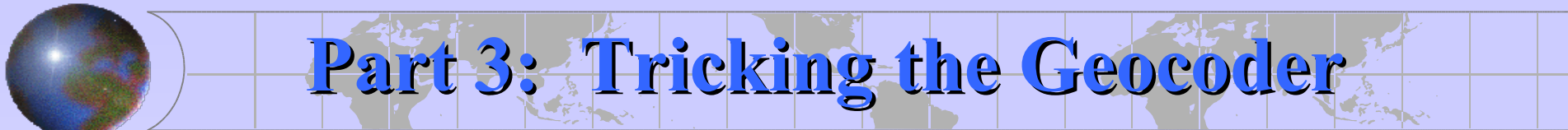

#### Before Modification – "Calle Del Monte"

#### After Modification – "CalleDelMonte"

Modification – Remove Spaces

**REPLACE** ([ADDRESS], "CALLE DEL ", "CALLEDEL")

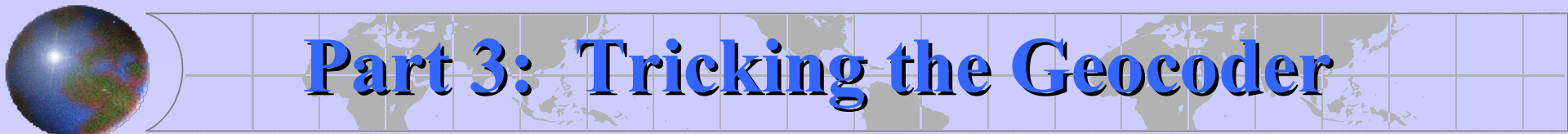

Before Modification – "Hwy 128"

After Modification – "Hwy128"

Modification – Remove Spaces

**REPLACE ([ADDRESS], "HWY ", "HWY")** 

Geocode results from modified address:

### Match = 86%

All scores are less than 100, but all but one over 90

| Review/Rematch Addresse                                                                                                    | 5                   | ? ×  |
|----------------------------------------------------------------------------------------------------|---------------------|------|
| Statistics                                                                                                    |                     |      |
| Matched with score 80 - 100:                                                                                                  | 6 (86%)             |      |
| Matched with score <80:                                                                                                    | 1 (14%)             |      |
| Unmatched:                                                                                                    | 0 (0%)              |      |
| Matched with candidates tied                                                                                                  | : 0 (0%)            |      |
| Unmatched with candidates t                                                                                                   | ied: 0 (0%)         |      |
| Unmatched addresses     Addresses with score <     Addresses with candidate     Addresses     All addresses     in this query | 60<br>es tied       |      |
| Geocoding Options                                                                                                    |                     |      |
| Match Interactively                                                                                                    | Match Automatically | Done |

| FID | Shape   | Status | Score | Side | X             | Y             | Stan_addr                            | Ref_ID | ARC_Street         | ARC_Zon |
|-----|---------|--------|-------|------|---------------|---------------|--------------------------------------|--------|--------------------|---------|
| (   | ) Point | M      | 96    | R    | 6364035.55613 | 1884626.76393 | 7272       CAMINOCOLEGIO       94928 | 37035  | 7272 CAMINOCOLEGIO | 94928   |
|     | 1 Point | M      | 78    | L    | 6328005.00241 | 1904659.00276 | 1035  HWY HWY116  S 95472            | 44504  | 1035 HWY HWY116 S  | 95472   |
|     | 2 Point | M      | 93    | L    | 6371515.60451 | 1917673.275   | 2900       STPAUL   DR     95405     | 44770  | 2900 STPAUL DR     | 95405   |
|     | 3 Point | M      | 94    | L    | 6364097.85809 | 1921788.6335  | 2145       MTOLIVE   DR     95404    | 4628   | 2145 MTOLIVE DR    | 95404   |
|     | 4 Point | M      | 95    | R    | 6376524.53749 | 1932531.32472 | 1254       STFRANCIS   RD     95409  | 44895  | 1254 STFRANCIS RD  | 95409   |
| ;   | 5 Point | M      | 93    | R    | 6424479.80622 | 1876422.07559 | 430       CALLEDELMONTE       95476  | 18428  | 430 CALLEDELMONTE  | 95476   |
|     | 6 Point | M      | 93    | R    | 6375210.35821 | 1983457.66314 | 18730       HWY128       94515       | 43823  | 18730 HWY128       | 94515   |
|     | ð.      | 1      | 1     |      |               |               | h                                    |        |                    |         |

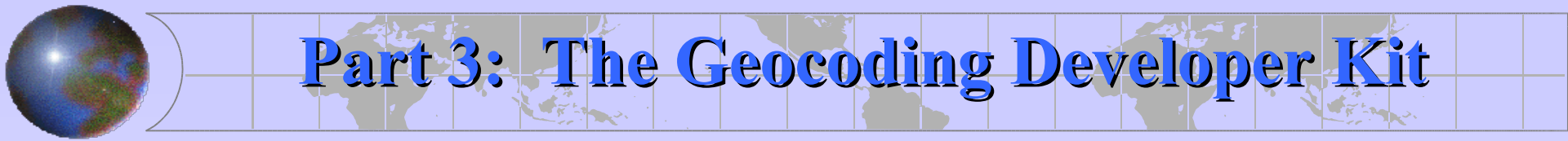

### Part 3: The Geocoding Developer Kit

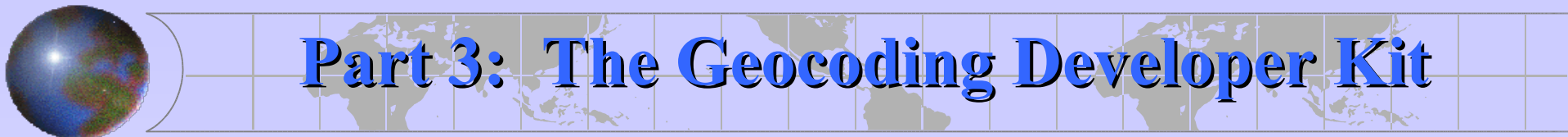

Getting the Developer Kit

General Process of Gecoding

Files involved with the geocoder

©Customizing the Geocoder

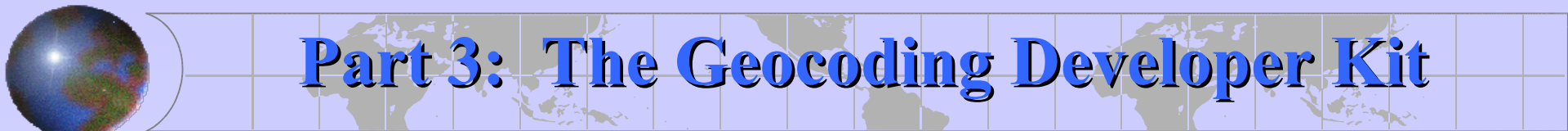

### Where to find the developer kit

#### Geocoding Developer Kit

http://edn.esri.com/index.cfm?fa=downloads.detail&downloadId=22

The kit contains the software program, documentation and samples that are used for creating or customizing geocoding rule bases.

<u>Very</u>, <u>Very</u>, <u>Very</u> important. Read all the documentation first before you mess with the kit.

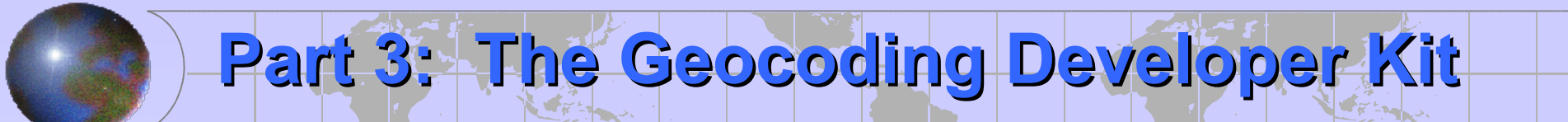

### General Process of Geocoding

**③**Define Matching Strategies

Standardization

Blocking

Matching

SReview/Edit

# Part 3: The Geocoding Developer Kit

### Files involved with the Geocoder

The geocoder is <u>rule based</u>. The rules tell the geocoder how to standardize and match the data to the related location in the reference data.

Match Rules -----.mat
Standardization Process -----.stn -----.dct -----.cls -----.pat

| 😂 C:\Program Files\ArcGl                                                                                                    | S\Geocode 🛛 📘                                                                                                    |      |
|----------------------------------------------------------------------------------------------------|----------------------------------------------------------------------------------------------------|------|
| File Edit View Favorites                                                                                                    | Tools Help                                                                                                    |      |
| 🌀 Back 🔹 🕥 - 🧊                                                                                                    | Search 🄀 Folders                                                                                                    | •    |
| Address 🗁 C:\Program Files\Ard                                                                                                    | cGIS\Geocode 🛛 😽                                                                                                    | 🔁 Go |
| Folders                                                                                                    | 🗙 Name 🔺                                                                                                    | -    |
| <ul> <li>Program Files</li> <li>Adobe</li> <li>America Online 9.0</li> <li>AnyTime Deluxe</li> <li>AOD</li> <li>AOL Companion</li> </ul> | <ul> <li>City_cty.cls</li> <li>City_cty.dct</li> <li>City_cty.mat</li> <li>City_cty.pat</li> <li>City_cty.stn</li> <li>City_st.cls</li> </ul> |      |

Part 3: The Geocoding Developer Kit

#### .mat

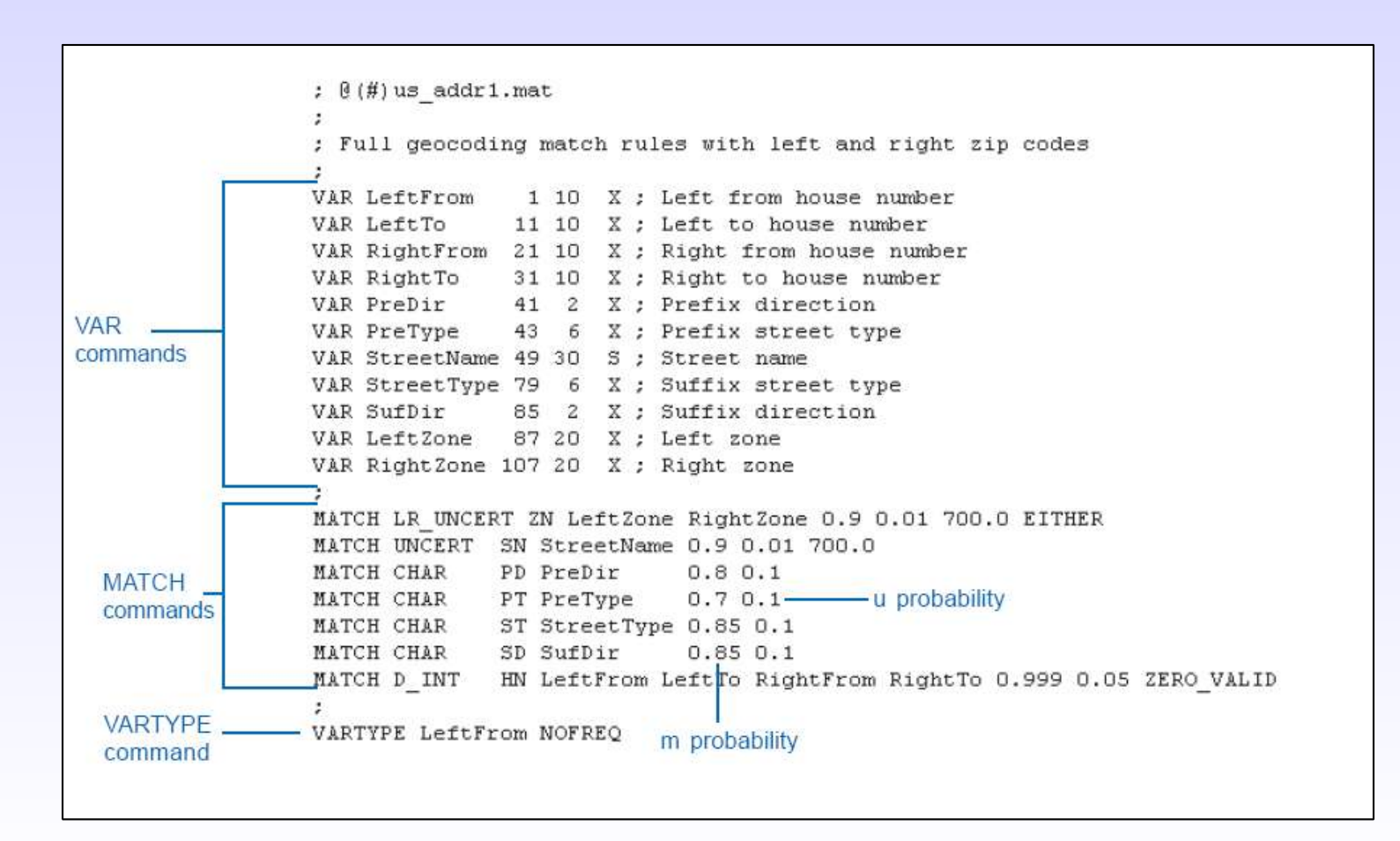

Part 3: The Geocoding Developer Kit

#### .stn

- Record size
- Input file type
- SEPLIST & STRIPLIST

| 🧧 city_cty.stn - WordPad                                                                                                    | - 🗆 🗙 |
|----------------------------------------------------------------------------------------------------|-------|
| <u>File E</u> dit <u>V</u> iew <u>I</u> nsert F <u>o</u> rmat <u>H</u> elp                                                                   |       |
|                                                                                                    | 2 💁   |
| <pre>; @(#)city_cty.stn<br/>;<br/>RECORD 256<br/>TYPE ASCII<br/>INTERACTIVE<br/>STANDARDIZE city_cty<br/>STRIPLIST "-"<br/>SEPLIST ","</pre> |       |
| For Help, press F1                                                                                                    |       |

Part 3: The Geocoding Developer Kit

.dct ~ match key dictionary

Defines which field a portion of an address should be parsed to.

```
\FORMAT\ SORT=N
 0(#)us addr.dct
;
  Street address match key
    N
         10
             X: House Number
HN
    C 2 X; Pre-direction
PD
    C 6 X; Pre-type
C 30 S; Street Name
PT
SN
ST C 6 X; Suffix type
SD
    C
         2 X; Suffix direction
```

Part 3: The Geocoding Developer Kit

.cls ~ Classification Table

Used to identify classified keywords that appear in the

address.

| Edit View Insert Format Help                     | File Edit View Inser | t Format Help |   |
|--------------------------------------------------|----------------------|---------------|---|
|                                                  |                      | MBB           |   |
| FORMAT\ SORT=Y                                   | THREE                | 3             | c |
| 0(#)us_addr.cls                                  | FOUR                 | 4             | c |
|                                                  | FIVE                 | 5             | c |
| Explanation of classes                           | SIX                  | 6             | c |
|                                                  | SEVEN                | 7             | c |
| 0 = NULL word (THE, OF)                          | EIGHT                | 8             | c |
| B = Box (BOX)                                    | NINE                 | 9             | c |
| Q = Post (POST)                                  | TEN                  | 10            | c |
| Y = Office (OFFICE)                              | ELEVEN               | 11            | C |
| K = FPO APO GENDEL                               | TWELVE               | 12            | с |
| L = OLD                                          | THIRTEEN             | 13            | c |
| M = Multiunit (APT)                              | FOURTEEN             | 14            | C |
| F = Building type                                | FIFTEEN              | 15            | C |
| F = Floor                                        | SIXTEEN              | 16            | C |
| G = Directional modifier (END POINT VIEW) for E  | SEVENTEEN            | 17            | C |
| C = Cardinal number (ONE THO)                    | EIGHTEEN             | 18            | C |
| C = Caldinal number (FIRST SECOND)               | NINETEEN             | 19            | C |
| D = Direction (NODTH)                            | E                    | E             | D |
| D = Direction (NORTH)                            | EAST                 | E             | D |
| I = Street type (SI AV)                          | N                    | N             | D |
| R = Rural route (RR)                             | NO                   | N             | D |
| : X = Route modifier (US, STATE)                 | NORTH                | N             | D |
| 5 = 3t                                           | NE                   | NE            | D |
| N = Number which may be followed by either an or | NORTHEAST            | NE            | D |
| (FIFTY, SIXTY, etc.)                             | NORTHVEST            | NW            | D |
| Z = Number suffix (TH, ND)                       | NW                   | NW            | D |
| H = Mile                                         | S                    | ន             | D |
| J = RURAL, STAR                                  | so                   | S             | D |
| I = Comppany suffix (INC., AGENCY)               | SOU                  | S             | D |
| A = Abbreviations to expand                      | SOUTH                | S             | D |
| V = State names or abbreviations                 | SOUTN                | S             | D |
| P = used internally                              | SE                   | SE            | D |

Part 3: The Geocoding Developer Kit

.pat ~ Pattern File (binary) .xat ~ editable pattern file

The .pat is a binary file which is used to define pattern rules and actions for an address. The .xat if the file you can use to edit and then recompile to create a new .pat

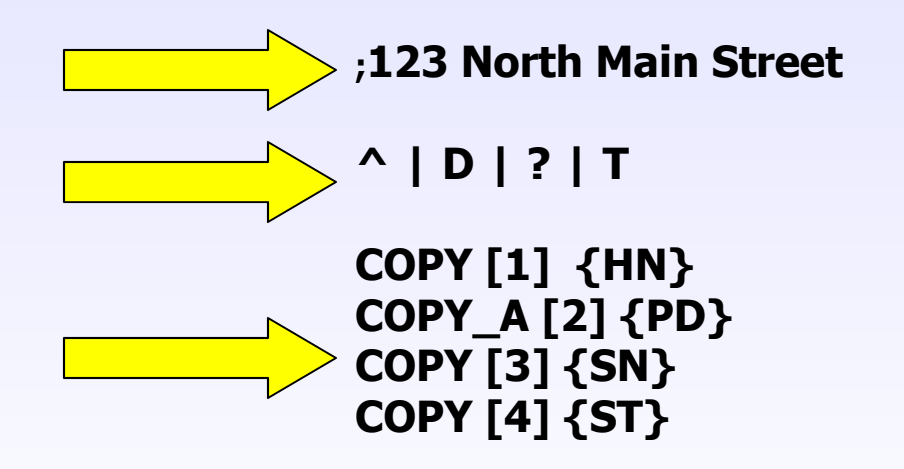

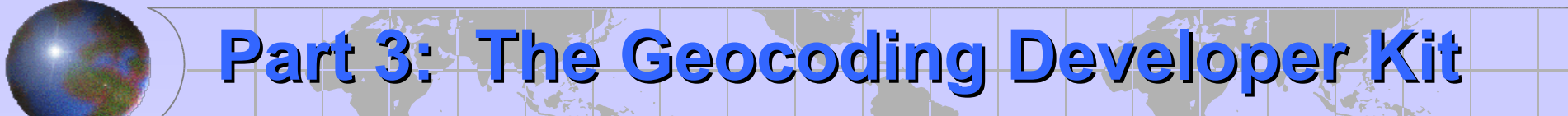

### Customizing the Geocoder

**IMPORTANT**:

#### **BEFORE TWEAKING ANY GEOCODING FILES, MAKE BACKUKPS OF YOUR ORIGINALS.**

This is easily done by making a backup copy of the c:\program files\ArcGIS\Geocode directory.

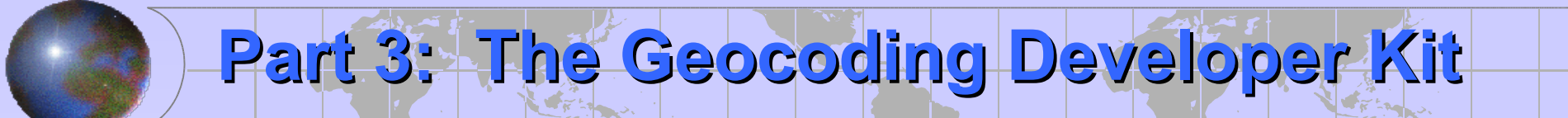

### Customizing the Geocoder

**Dealing with Sonoma County Street Issues:** 

(\*) Dealing with Spanish names.

• Dealing with "SAINT".

S Dealing with "HWY" in the street name.

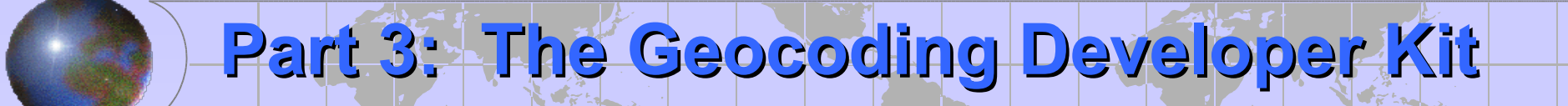

### Plain Old Vanilla Geocoder

| view/Rematch Addresse                                                     | 5                   | ? ×  |
|---------------------------------------------------------------------------|---------------------|------|
| Statistics                                                                |                     |      |
| Matched with score 80 - 100:                                              | 47 (72%)            |      |
| Matched with score <80:                                                   | 0 (0%)              |      |
| Unmatched:                                                                | 18 (28%)            |      |
| Matched with candidates tied                                              | 1: 5 (8%)           |      |
| Unmatched with candidates t                                               | ied: 0 (0%)         |      |
| C Addresses with score <<br>C Addresses with candidate<br>C All addresses | 60<br>es tied       |      |
| Geocoding Options                                                         |                     |      |
| Match Interactively                                                       | Match Automatically | Done |

### Match = 72%

| Interactive Review                  |              |                     |                  |         |              | _O×           |
|-------------------------------------|--------------|---------------------|------------------|---------|--------------|---------------|
| ObjectID* S                         | hape* Status | Score Side          | 55 A 11 141      | ARC_Sti | reet         | <b>^</b>      |
| 18 Poin<br>19 P                     |              |                     | 55 Adrienne Vvav |         |              | AV            |
| 20 P<br>22 P                        | Equation a   | nuaroiz             | zation           | _       |              | 6A<br>9A      |
| 23 P<br>26 P                        | HouseN       | um: 13              | n:               |         |              | Av            |
| 27 P                                | 11000011     | onn Tro             | #33.             |         |              | Ca            |
| 29 P                                | PreDir       |                     |                  |         |              | 3 C 🖵         |
| Record: III III                     | PreType      | CA                  | LLE              |         |              |               |
| tandardized address<br>Modify   130 | StreetNa     | ame: PE             | TITE SA          | ARÁH    |              |               |
| Candidates<br>Score Side Lef        | SufType      | <ul> <li></li></ul> |                  |         |              |               |
|                                     | SufDir:      |                     |                  |         |              |               |
|                                     |              |                     |                  |         |              |               |
| Geocoding Options                   | Zoom to: Can | didates Original E  | Extent           |         | Search Match | Unmatch Close |

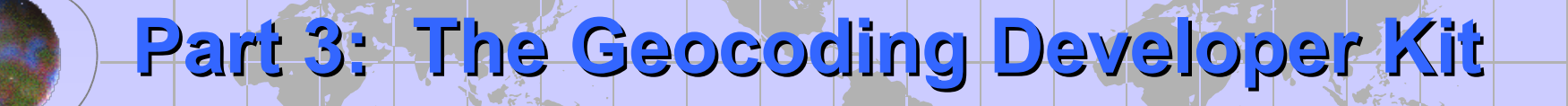

### Modify .cls file to deal with Spanish Street Types

Edit: C:\Program Files\ArcGIS\Geocode\\*.cls

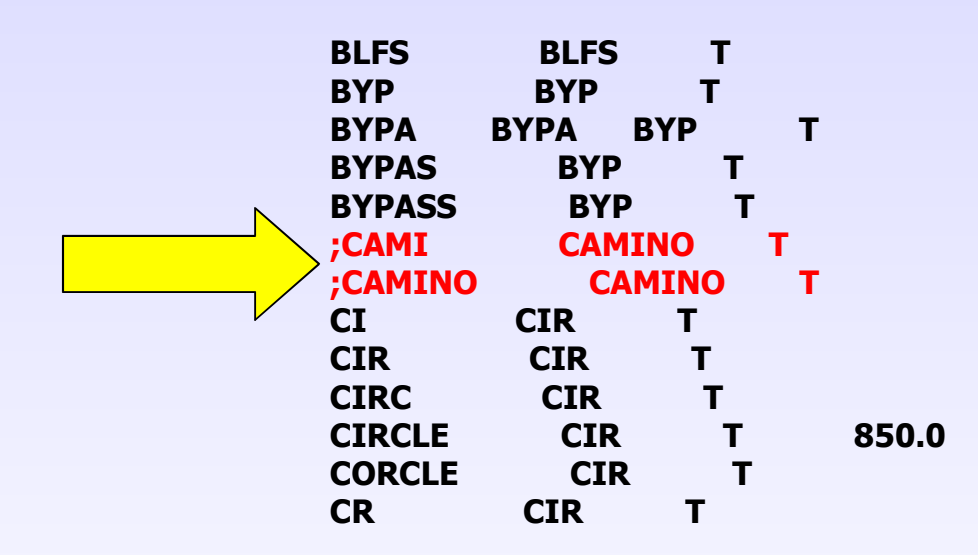

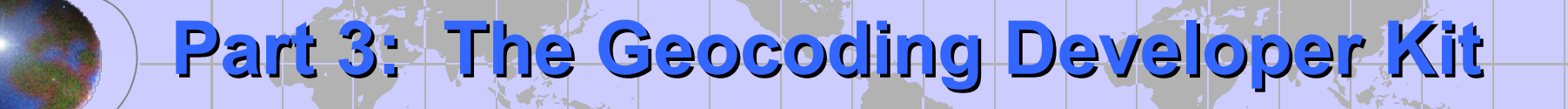

### Super Charged Geocoder

| Review/Rematch Addresses                                                                                                    |
|----------------------------------------------------------------------------------------------------|
| Statistics                                                                                                    |
| Matched with score 80 - 100: 56 (86%)                                                                                                    |
| Matched with score <80: 0 (0%)                                                                                                    |
| Unmatched: 9 (14%)                                                                                                    |
| Matched with candidates tied: 5 (8%)                                                                                                    |
| Unmatched with candidates tied: 0 (0%)                                                                                                    |
| <ul> <li>Unmatched addresses</li> <li>Addresses with score &lt; 60</li> <li>Addresses with candidates tied</li> <li>All addresses</li> <li>in this query</li> </ul> |
| Geocoding Options                                                                                                    |
| Match Interactively Match Automatically Done                                                                                                    |

### Match = 86%

| Edit Standa | rdization | × |
|-------------|-----------|---|
| HouseNum:   | 9797      |   |
| PreDir:     |           |   |
| PreType:    | HWM       |   |
| StreetName: | 116       |   |
| SufType:    |           |   |
| SufDir:     |           |   |

| Edit Standa | rdization     | × |
|-------------|---------------|---|
| HouseNum:   | 617           |   |
| PreDir:     |               |   |
| PreType:    |               |   |
|             | SAINT FRANCIS |   |
| SufType:    | DR            |   |
| SufDir:     |               |   |

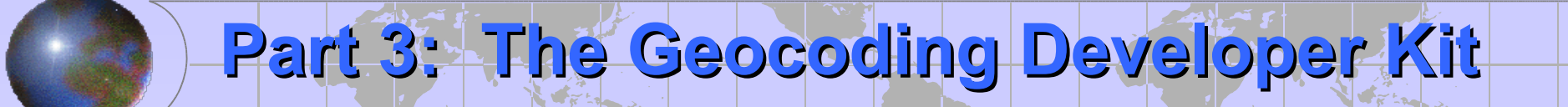

### Modify .cls file to deal with "Saint"

#### Edit: C:\Program Files\ArcGIS\Geocode\\*.cls

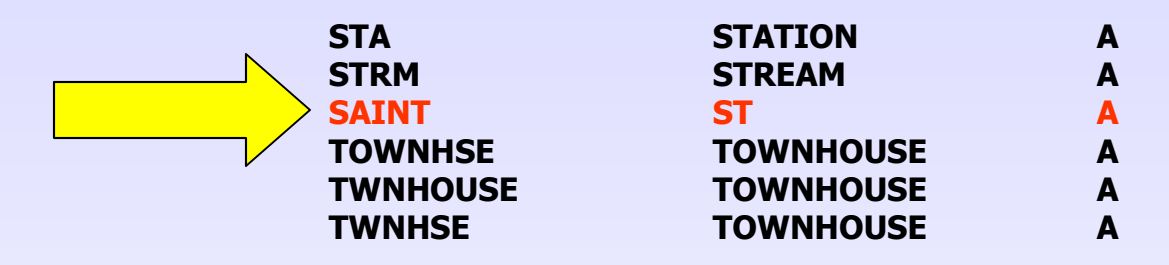

# Part 3: The Geocoding Developer Kit

### Modifying the .xat file

- S Install the Geocoding Developer Kit
- S Modify the files found in c:\Program Files\ArcGIS\GDK.
- Use the <u>Standardize Editor</u> to verify your modifications.
- Source modified and compiled, move the new .pat to c:\Program Files\ArcGIS\Geocode

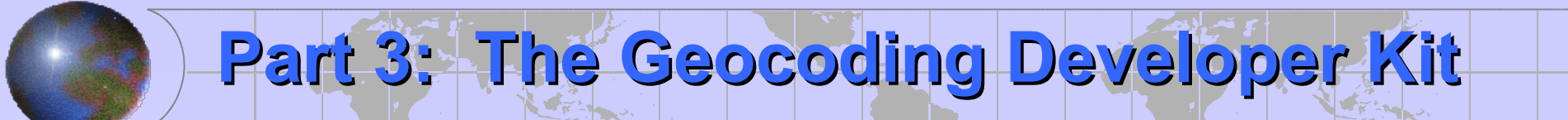

### Modifying the .xat file (cont.)

Add <u>DEBUG</u> & <u>OUTFILE</u> to the .stn file in order to use the STANDARDIZER EDITOR.

| 🐕 us_addr.stn (C:\DK\Geo          | code) - GVIM                     |         |
|-----------------------------------|----------------------------------|---------|
| <u>File Edit Iools Syntax Buf</u> | fers <u>W</u> indow <u>H</u> elp |         |
| 4 2 <b>2</b> 4 9 6                | X 🗈 🛍 🖪 😣                        | 🗟 🚳 👌   |
| ; @(#)us_addr.stn                 | 1.1 4/29/94 1                    | 4:07:34 |
| RECORD 256                        |                                  |         |
| INTERACTIVE                       |                                  |         |
| DEBUG                             |                                  |         |
| OUTFILE us addr.txt               |                                  | -       |
| 100                               | 1,18-24                          | A11 🗖   |

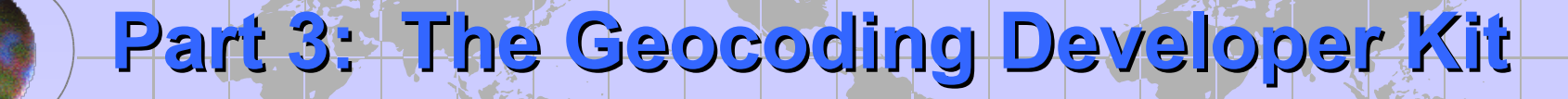

### Modifying the .xat file (cont.)

(\$) Open the .xat file using a text editor and add your modifications.

S May require you to comment out conflicting patterns.

S Use ENCODE.PAT to recompile binary .pat.

| <b>\SUB HIGHWAY2</b> |                                                         |
|----------------------|---------------------------------------------------------|
| *T=A="HWY"   ^       | ; HWY 12 Deal with Sonoma County Highways in Streetname |
| COPY_A [1] temp      |                                                         |
| CONCAT " " temp      |                                                         |
| CONCAT [2] temp      |                                                         |
| RETYPE [1] ? temp    |                                                         |
| RETYPE [2] 0         |                                                         |
| RETURN               |                                                         |

| *T=A="HWY"   ^   D       | ; HWY 116 N | Deal with Sonoma County Highways in |
|--------------------------|-------------|-------------------------------------|
| Streetname               |             |                                     |
| COPY_A [1] temp          |             |                                     |
| CONCAT " " temp          |             |                                     |
| CONCAT [2] temp          |             |                                     |
| COPY_A [3] {SD}          |             |                                     |
| <b>RETYPE</b> [1] ? temp |             |                                     |
| RETYPE [2] 0             |             |                                     |
| RETYPE [3] 0             |             |                                     |
| RETURN                   |             |                                     |

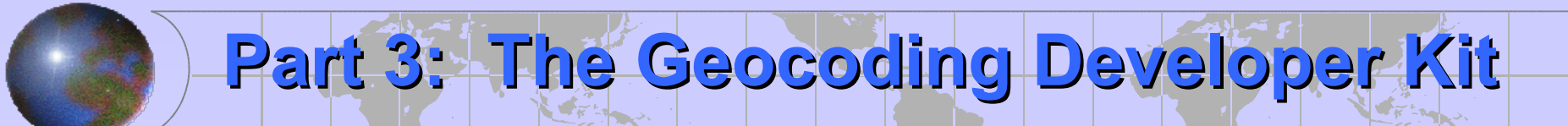

### Modifying the .xat file (cont.)

Use Standardizer Editor to verify correct syntax.

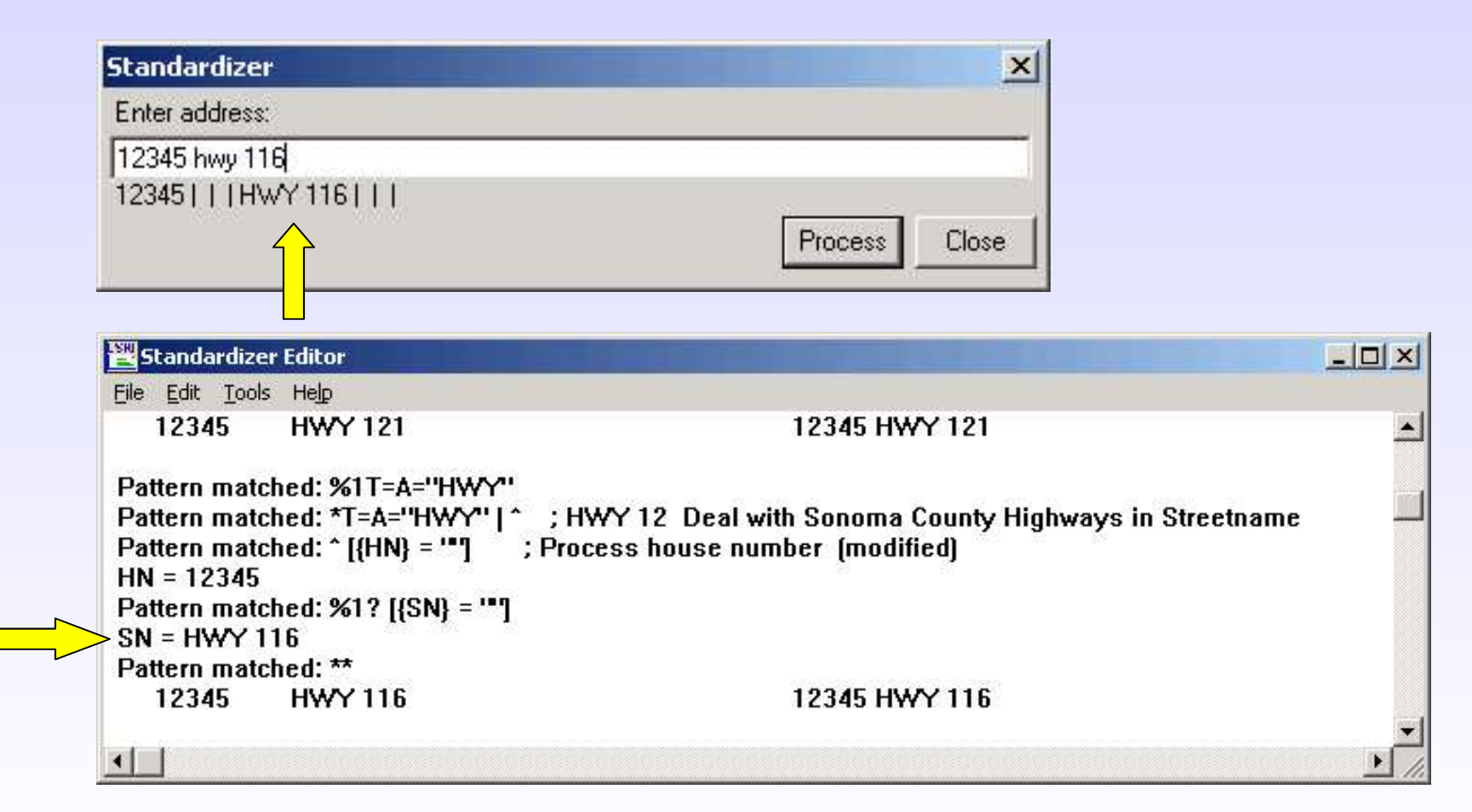

# Part 3: The Geocoding Developer Kit

### Modifying the .xat file (cont.)

- Move the newly compiled .pat to the geocoding directory c:\program files\arcgis\geocode and overwrite existing .pat
- **(F)** Re-geocode and see what you get.

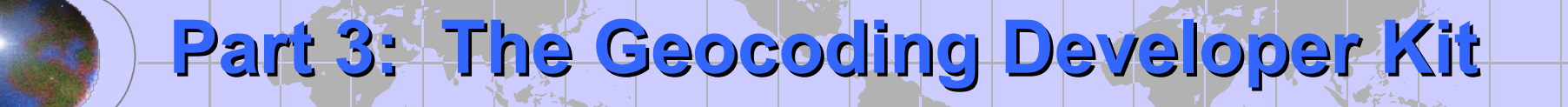

### Geocoder On Steroids

| eview/Rematch Addre                                                                                   | sses                       | ? ×  |
|----------------------------------------------------------------------------------------------------|----------------------------|------|
| Statistics                                                                                            |                            |      |
| Matched with score 80 - 1                                                                             | 100: 63 (97%)              |      |
| Matched with score <80:                                                                               | 0 (0%)                     |      |
| Unmatched:                                                                                            | 2 (3%)                     |      |
| Matched with candidates                                                                               | tied: 5 (8%)               |      |
| Unmatched with candidat                                                                               | tes tied: 0 (0%)           |      |
| Unmatched addresses     Addresses with score     Addresses with candi     Addresses     In this query | ≋i<br>< ∫60<br>idates tied |      |
| Geocoding Options                                                                                     |                            |      |
| Match Interactively                                                                                   | Match Automatically        | Done |

### Match = 97%

Try and see if your client can give you the address data in a parsed format.

Conclusion

- (\*) Make a list of repeating issues.
- Find easy ways to clean up these issues by experimenting with VB Functions and the "Field Calculator" dialog box.
- Download the GDK and read through the documentation. See if it might help you resolve recurring issues.
- Cruise the forums or ESRI support for help & hints.
- Feel free to contact either Michael or myself if you have questions.

<u>Michelle Mestrovich</u> mmestrov@sonoma-county.org <u>Michael Hansen</u> mhansen@sonoma-county.org